## MetaTrader 4 (MAC 版) 用戶指南

## 如何在 MAC 电脑安装 MT4?

于 Mac OS 上使用 Wine 软体以安装及运行 MT4 客户端。 Wine 是一个免费软体,可允许 Unix 系统的用户运行由 Microsoft Windows 系统所开发的应用程序。在所有 Wine 版本中,只有一个适用于 Mac OS。

- 1. 于官方网站下载 MT4(MAC 版) MT4 Mac OS 版
- 2. 安装
- 3. 开启应用程序

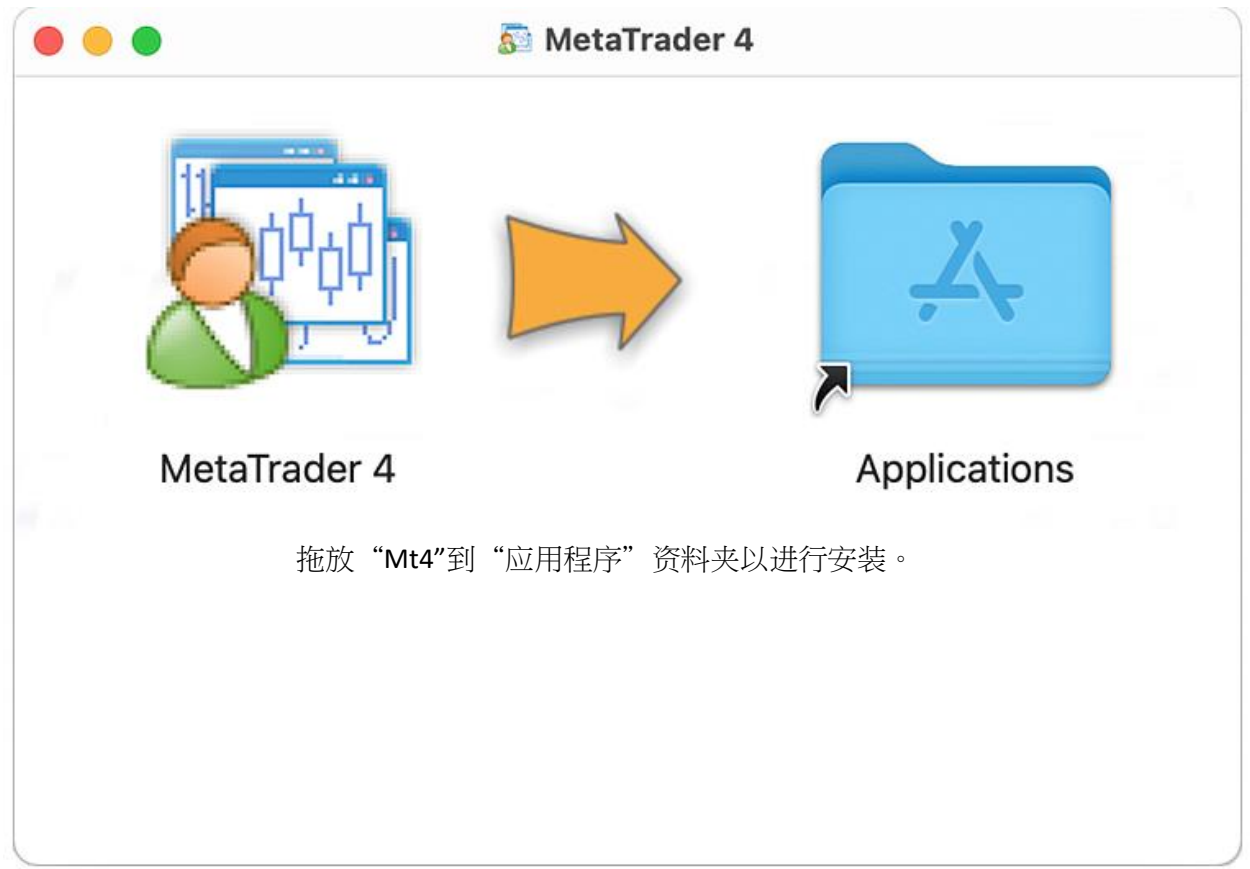

Mac OS 版本的交易平台可支援 Apple M1 芯片,可于任何系统版本上运作,包括 Big Sur。

第二步:

1. 点击"文件"(File) → 选取"开新模拟帐户" (Open an Account)

第一步:

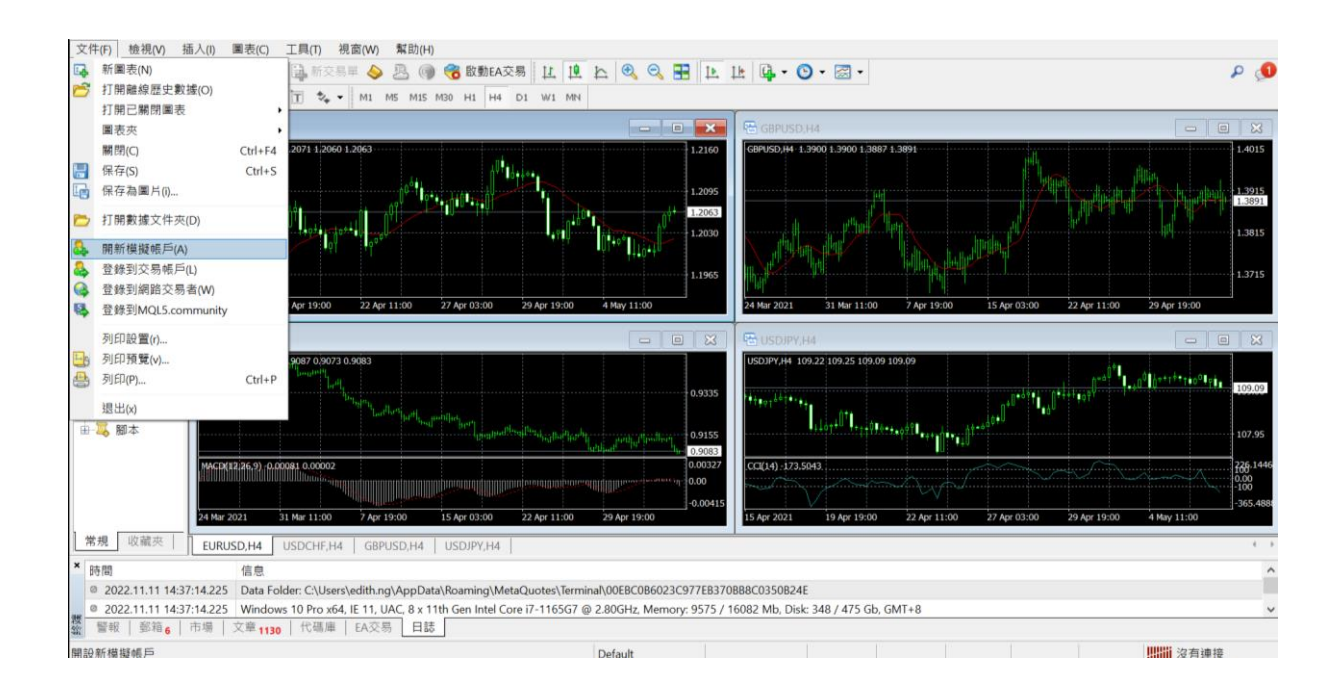

2. 点击"添加新交易商",输入交易商名称后点击"扫描"

| Zeal Capital MT4 Terminal - EURUSD,H4                                                                                                    |                                        |                             |                    | - 🗆 X                                       |
|----------------------------------------------------------------------------------------------------|----------------------------------------|-----------------------------|--------------------|---------------------------------------------|
| 文件(F) 檢視(V) 插入(I) 圖表(C) 工具(T) 視窗(W) 幫助(H                                                                                                    |                                        |                             |                    |                                             |
| 🗣 - 🔜 - 💽 💠 🙀 💽 🔣 🗟 新交易單 🌭 🚨 🎯                                                                                                    | ) 😚 啟動EA交易 🖳 🖳 😂 🔍 🖯                   | 🗄 🖪 🔛 🗠 🚱 • 🛽               | <b>*</b>           | ρ 剑                                         |
| ▶ +   - / 残 ≒ A 面 t • ML MS MIS MOD HL H4 DL WI M4                                                                                                    |                                        |                             |                    |                                             |
| 市場報價: 16:24:53 × 🕞 EURUSD.H4                                                                                                    |                                        | 🔲 🔀 🖶 GBPUSD.H4             |                    |                                             |
| 交易 頁 頁 A EURUSD,#4 1.2065 1.2071 1.2060 1.2063                                                                                                    |                                        | GBPUSD 84-1-3900 1-3        | 1900 1-3887 1-3891 | 1.4015                                      |
| ◆ G 1 1                                                                                                    | <b></b> 튁新模擬帳號                         |                             | ? ×                |                                             |
|                                                                                                    | 交易伺服器                                  |                             |                    | 13915                                       |
| ◆ U 8 8                                                                                                    | NET MALE IN THE PLACE AND THE REP.     |                             |                    |                                             |
|                                                                                                    | 999 QE                                 |                             | 制建立用建筑             | 1.3815                                      |
|                                                                                                    | ZealCapitalMarketSC-Demo Zeal Capita   | Market (Seychelles) Limited | 180.89 ms          | 1 3715                                      |
| ◆ E 1 1                                                                                                    | CapitalMarketSC-Live Zeal Capita       | Market (Seychelles) Limited | 57.91 ms           |                                             |
| 本 F 1 1 15 Apr 2021 19 Apr 19:00 22 Ap 11:00                                                                                                    | ZealCapitalMarketSC-Live02 Zeal Capita | Market (Seychelles) Limited | 61.95 ms           | 9:00 15 Apr 03:00 22 Apr 11:00 29 Apr 19:00 |
| 導航 × 🔁 USDCHF,H4                                                                                                    | - 1 - m                                |                             | _                  |                                             |
| Capital MT4 USDCHF,H4 0.9076 0.9087 0.9073 0.9083                                                                                                    |                                        | $\langle \rangle$           |                    |                                             |
|                                                                                                    |                                        | $\langle \rangle$           |                    |                                             |
| <ul> <li>● 2 反前指標</li> <li>●</li></ul>                                                                                                    |                                        |                             |                    |                                             |
| ⊕-————————————————————————————————————                                                                                                    |                                        |                             |                    | 107.95                                      |
|                                                                                                    |                                        |                             | 掃描(S)              | 710 1446                                    |
| <b>1</b>                                                                                                    |                                        |                             |                    |                                             |
|                                                                                                    |                                        | Next >                      | Cancel             | -365.488                                    |
| 24 Mar 2021 31 Mar 11:00 7 Apr 19:00                                                                                                    |                                        |                             |                    | 11:00 27 Apr 03:00 29 Apr 19:00 4 May 11:00 |
| 常規 收藏夾 EURUSD,H4 USDCHF,H4 GBPUSD,H4                                                                                                    | USDJPY,H4                              |                             |                    | ( )                                         |
| * 時間 信息                                                                                                    |                                        |                             |                    | ^                                           |
| © 2022.11.11 14.37.14.225 Data Folder: CLUsers/editin.gg/AppData/Roaming/Meta2uotes/Terminah00EEC066023C977E33708B8C0350824E                                                                                                    |                                        |                             |                    |                                             |
| Set Set 1 1957: 1962 1917: 1917: 1918 1917 1918 111 1917 1111 1917 11110 1917 11110 1917 1111 |                                        |                             |                    |                                             |
| 嘉····································                                                                                                    | Dafault                                |                             |                    | 2. 二、二、二、二、二、二、二、二、二、二、二、二、二、二、二、二、二、二、二、   |
|                                                                                                    | Deladit                                |                             |                    |                                             |

3. 您可于所显示的经纪商伺服器列表中点选您的交易账户伺服器,然后点击"下一步"。

4. 点击"现有帐户",输入资料并点击"完成",便可连接到您的交易账户。

于 Mac OS Catalina 和旧 OS 版本上安装 MT4 时,因为旧版本的操作系统无法验证安装包开发者并显示相关警告,所以需要通过于右键选单点选"开启"取代以双击开启 DMG 文件。

请注意,Wine 不是一个完全稳定的应用程序。因此,您在其下启动的应用程序中的某些功能可能 无法正常运行或根本无法运行。